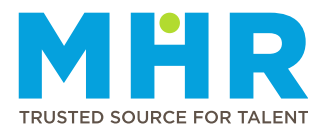

## UKG PRO MOBILE APP – CLEAR CACHE (HUAWEI HONOR)

## Permanent ER24 employees who are working an MHR shift and need to clock on a mobile

<u>Step 1:</u> Scroll down with your finger from top to bottom on your mobile screen to see the settings buttons. Select the settings button on the top right.

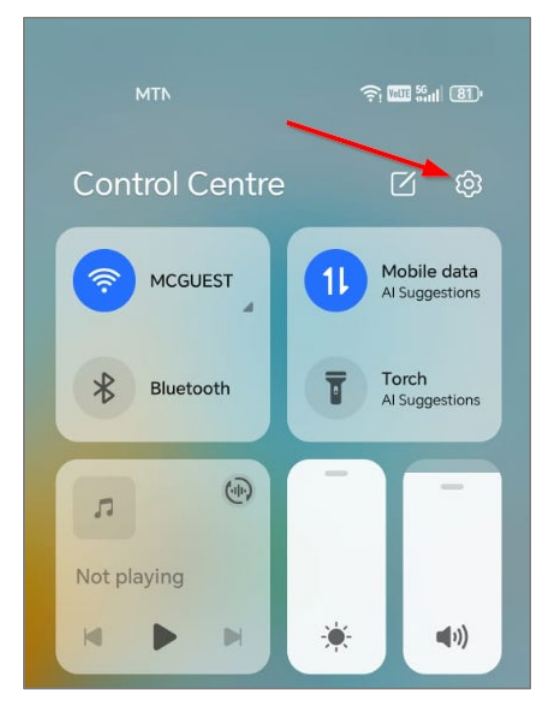

Step 2: Scroll down and select "Apps".

| Set | tings              |   |
|-----|--------------------|---|
| 0   | Apps               | > |
| 0   | Battery            | > |
| 8   | Storage            | > |
| *   | Safety & emergency | > |
| 0   | Security & privacy | > |
| 0   | Location           | > |

Step 3: Select "Apps".

| >          |
|------------|
| >          |
| >          |
| >          |
| >          |
| >          |
| >          |
| Disabled > |
|            |

Step 4: Scroll down or search for the "UKG Pro" application and select "UKG Pro".

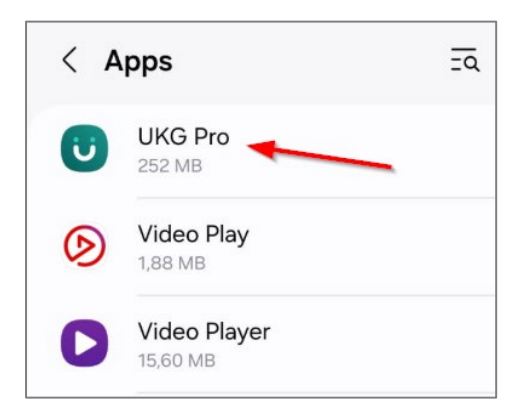

Step 5: Scroll down and select "Storage".

| ← App info                                 |   |
|--------------------------------------------|---|
| UKG Pro<br>Version 4.02.03.0473            |   |
| UNINSTALL FORCE STOP                       |   |
| Notifications                              | > |
| Permissions                                | > |
| Data usage                                 | > |
| Storage<br>Using 247 MB (internal storage) | > |
| Power usage details                        | > |

Step 6: Select "Clear cache" and then select "Clear Data".

| $\leftarrow$ Storage |                                   |          |
|----------------------|-----------------------------------|----------|
| UKC<br>Vers          | <b>G Pro</b><br>sion 4.02.03.0473 |          |
| STORAGE              |                                   |          |
| Total                |                                   | 247 MB   |
| Арр                  |                                   | 100 MB   |
| Data                 |                                   | 169 MB   |
|                      | CLEAR DATA                        |          |
| Cache                |                                   | 21,68 MB |
|                      | CLEAR CACHE                       |          |

<u>Step 7:</u> Select "Delete". Make sure the Data and Cache fields are showing "0 B" after you have selected "Delete".

| 4.02.01.0462                             |           | UKG Pro<br>4.02.01.04 |
|------------------------------------------|-----------|-----------------------|
| Space used                               |           |                       |
| Арр                                      | 102 MB    | Space used            |
| Data                                     | 150 MB    | Арр                   |
| Cache                                    | ОВ        | Data                  |
| ōtal                                     | 252 MB    | Cache                 |
|                                          |           | Total                 |
|                                          |           |                       |
|                                          |           |                       |
| All of this application's data will be d | eleted    |                       |
| permanently. This includes all files, s  | settings, |                       |
|                                          |           |                       |

| < Storage               |        |
|-------------------------|--------|
| UKG Pro<br>4.02.01.0462 |        |
| Space used              |        |
| Арр                     | 102 MB |
| Data                    | ОВ     |
| Cache                   | 0 B    |
| Total                   | 102 MB |

Step 8: Log into the UKG Pro App and select "Skip" when you see the screen below:

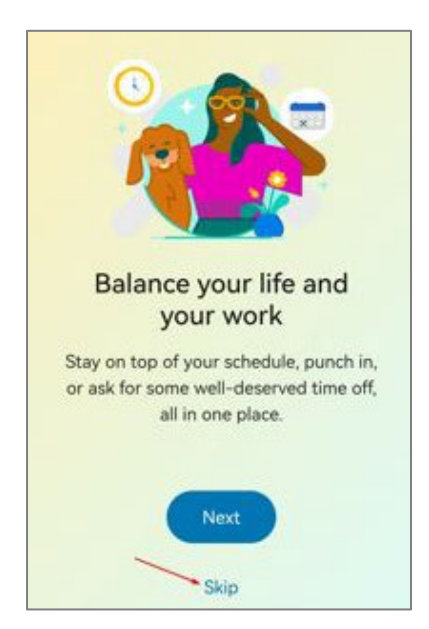

Step 9: Enter the following URL: https://mediclinicaltron.prd.mykronos.com and select "Continue".

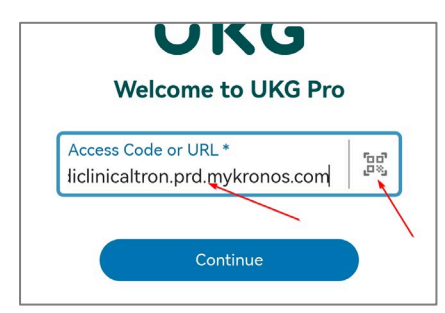

## 

Select the "Scan QR Code" button on the right. If you get asked to "Allow UKG Pro to take pictures...", select "**While using the app**". When the block comes up on your screen, scan the following QR code:

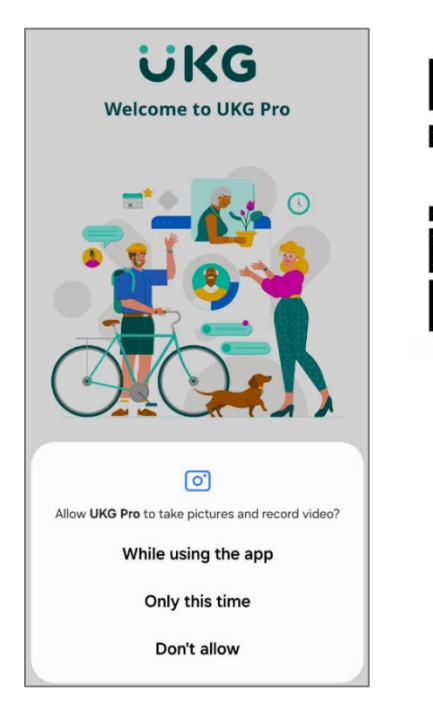

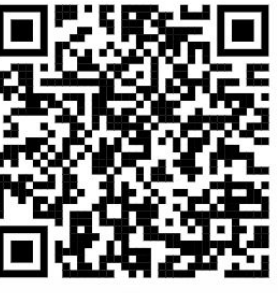

Step 10: Select "SSO Login".

| ÜKG                     |   |
|-------------------------|---|
| Welcome,<br>come on in! |   |
| Username                |   |
| Password                | 0 |
| Sign In                 |   |
| Forgot your password?   |   |
| SSO Login 🔫             |   |

Step 11: Enter your ER24 or Mediclinic email address and select "Next".

| MEDICLINIC |
|------------|
|            |
|            |
|            |
|            |
| Next       |
|            |

Step 12: Enter your Network password and select "Sign In".

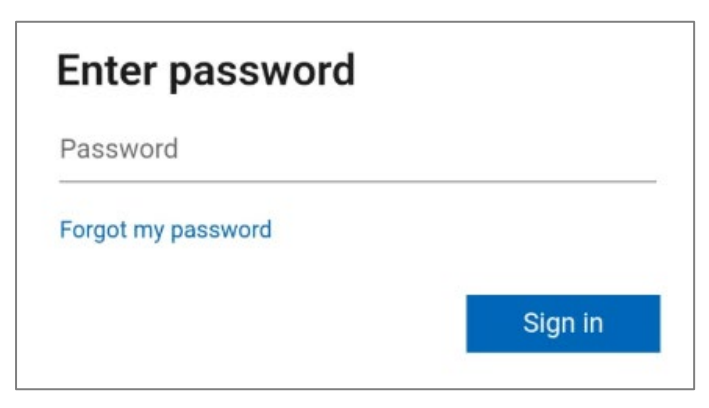

<u>Step 13:</u> You will see a screen displaying a number in a box. After a few seconds, you will receive a notification on your mobile device that you need to select. You will then see an empty box where you need to enter the number you were given. After entering the number, select "YES".

| Approve sign in request<br>Open your Authenticator app, and enter the<br>number shown to sign in. | Are you trying to sign in?<br>Mediclinic Group Services       |
|---------------------------------------------------------------------------------------------------|---------------------------------------------------------------|
| 29                                                                                                | Enter the number shown to sign in.<br>Enter number here<br>29 |
| No numbers in your app? Make sure to upgrade to the latest version.                               | YES<br>NO, IT'S NOT ME                                        |
| I can't use my Microsoft Authenticator app right now<br>More information                          | I CAN'T SEE THE NUMBER                                        |

Step 14: Stay Signed in? Select "Yes".

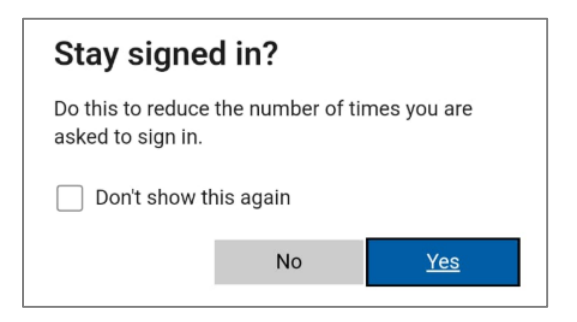

<u>Step 15:</u> You will now be logged in and see your UKG Pro home page.

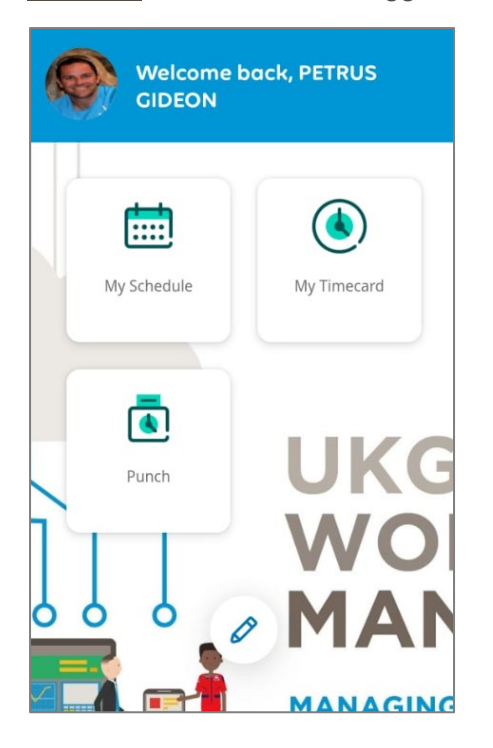